W celu zalogowania w usłudze Office 365 należy przejść na stronę:

## https://portal.office.com

Po wpisaniu adresu powinna się pokazać strona logowania.

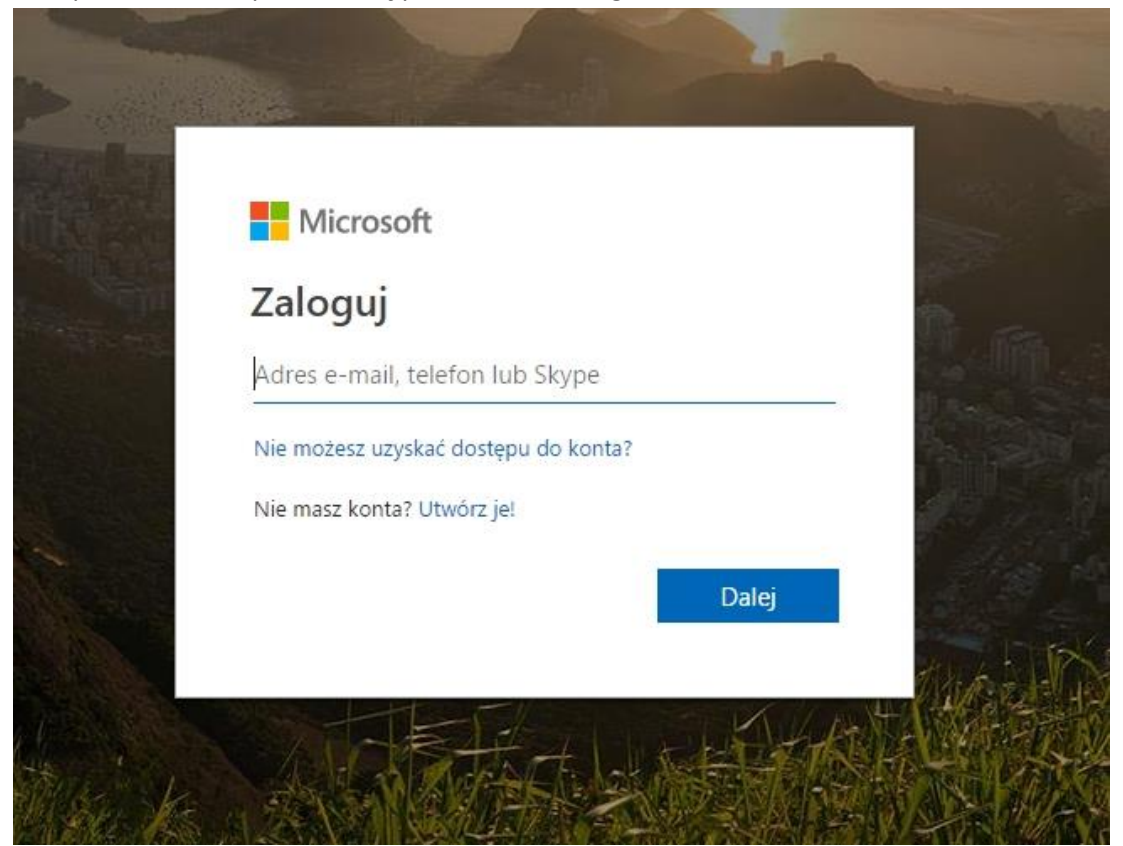

Może się zdarzyć, że już ktoś z danej przeglądarki logował się na konto office365 i formularz jest wypełniony, wtedy należy użyć opcji użyj innego konta

| Wyb | ieranie konta     |  |
|-----|-------------------|--|
| Å   |                   |  |
| Ř   |                   |  |
| +   | Użyj innego konta |  |

2

Jako login wpisujemy otrzymany od administratora usługi adres mailowy.

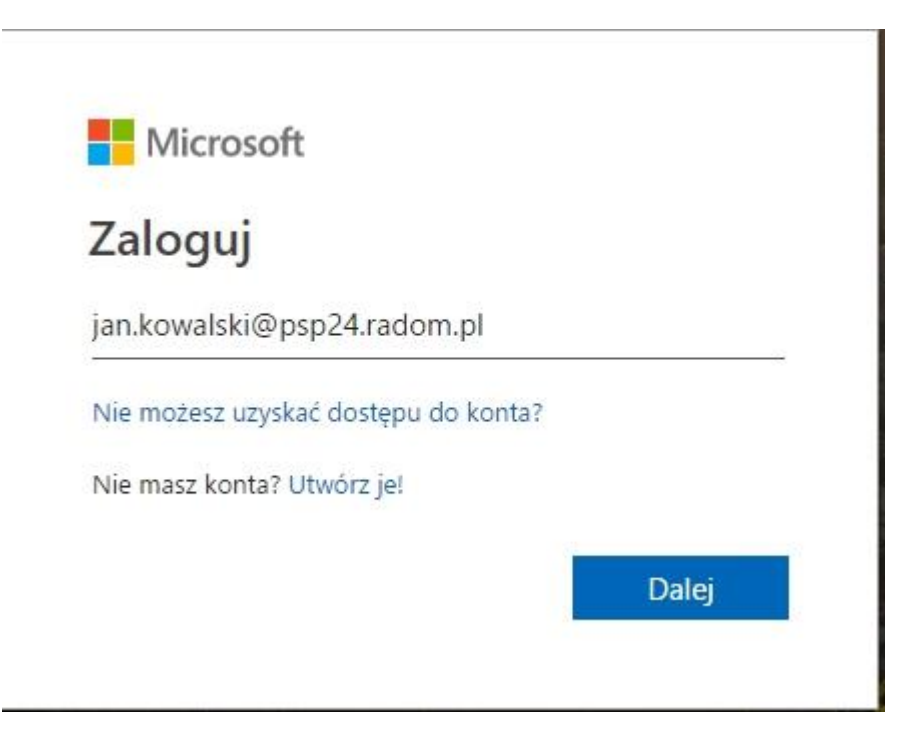

Po kliknięciu przycisku dalej należy podać hasło tymczasowe, które również zostało wydane przez lokalnego administratora usługi.

| ← jan.kowalski@psp24.ra | dom.pl |
|-------------------------|--------|
| Wprowadź hasło          | 0      |
|                         |        |
| Nie pamiętam hasła      |        |
|                         |        |

Po kliknięciu w przycisk zaloguj, zostaniemy przeniesieni do strony zmiany hasła.

| an.kowalski@psp24.rador                                 | n.pl                                     |
|---------------------------------------------------------|------------------------------------------|
| Zaktualizuj hasł                                        | 0                                        |
| Musisz zaktualizować hasł<br>pierwszy raz lub Twoje has | o, ponieważ logujesz się<br>sło wygasło. |
| Bieżące hasło                                           |                                          |
| Nowe hasło                                              |                                          |
|                                                         |                                          |

W pierwszym polu jeszcze raz wpisujemy hasło uzyskane od administratora, w kolejnych polach wpisujemy wymyślone własne hasło do usługi. Hasło powinno posiadać minimum 8 znaków, minimum jedną wielką literę i cyfrę. Po prawidłowym ustaleniu hasła klikamy

|          | Microsoft                                                                                  |
|----------|--------------------------------------------------------------------------------------------|
|          | jan.kowalski@psp24.radom.pl                                                                |
|          | Zaktualizuj hasło                                                                          |
|          | Musisz zaktualizować hasło, ponieważ logujesz się<br>pierwszy raz lub Twoje hasło wygasło. |
|          | ······                                                                                     |
|          |                                                                                            |
|          |                                                                                            |
|          | Zaloguj                                                                                    |
|          |                                                                                            |
| zaloguj. |                                                                                            |

Przeglądarka zapyta nas czy chcemy być stale zalogowani. Dla względów bezpieczeństwa zalecam wybrać nie, chociaż jeśli jest to komputer osobisty i nikt nie ma do niego dostępu można wybrać sugerowane tak.

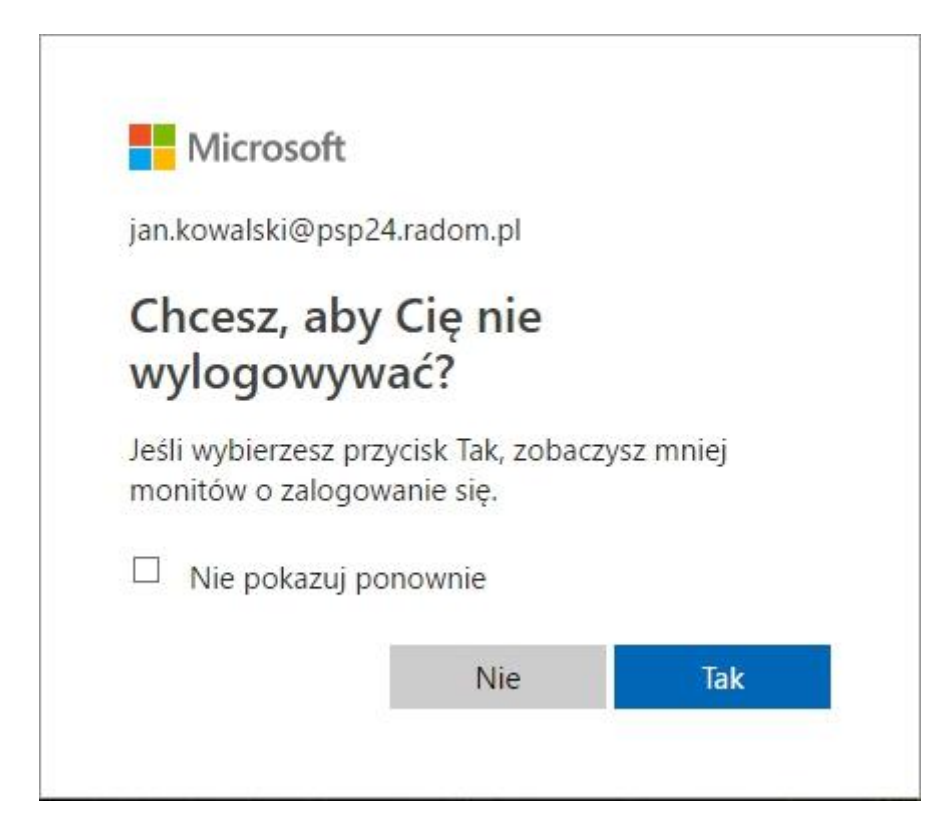

Po zalogowaniu pojawi się krótki przewodnik po usłudze.

| Hicrosoft            |               | ×             |
|----------------------|---------------|---------------|
| No I                 |               | $\rightarrow$ |
| Zwiększ efektywność  | pracy podczas |               |
| zajęć przy użyciu na | rzędzi usługi |               |
| Office 36            | 5             |               |
| • • • •              | •             |               |
|                      |               |               |

Oglądamy kolejne slajdy lub zamykamy przewodnik . Następnie pokjawią się dostępne usługi.

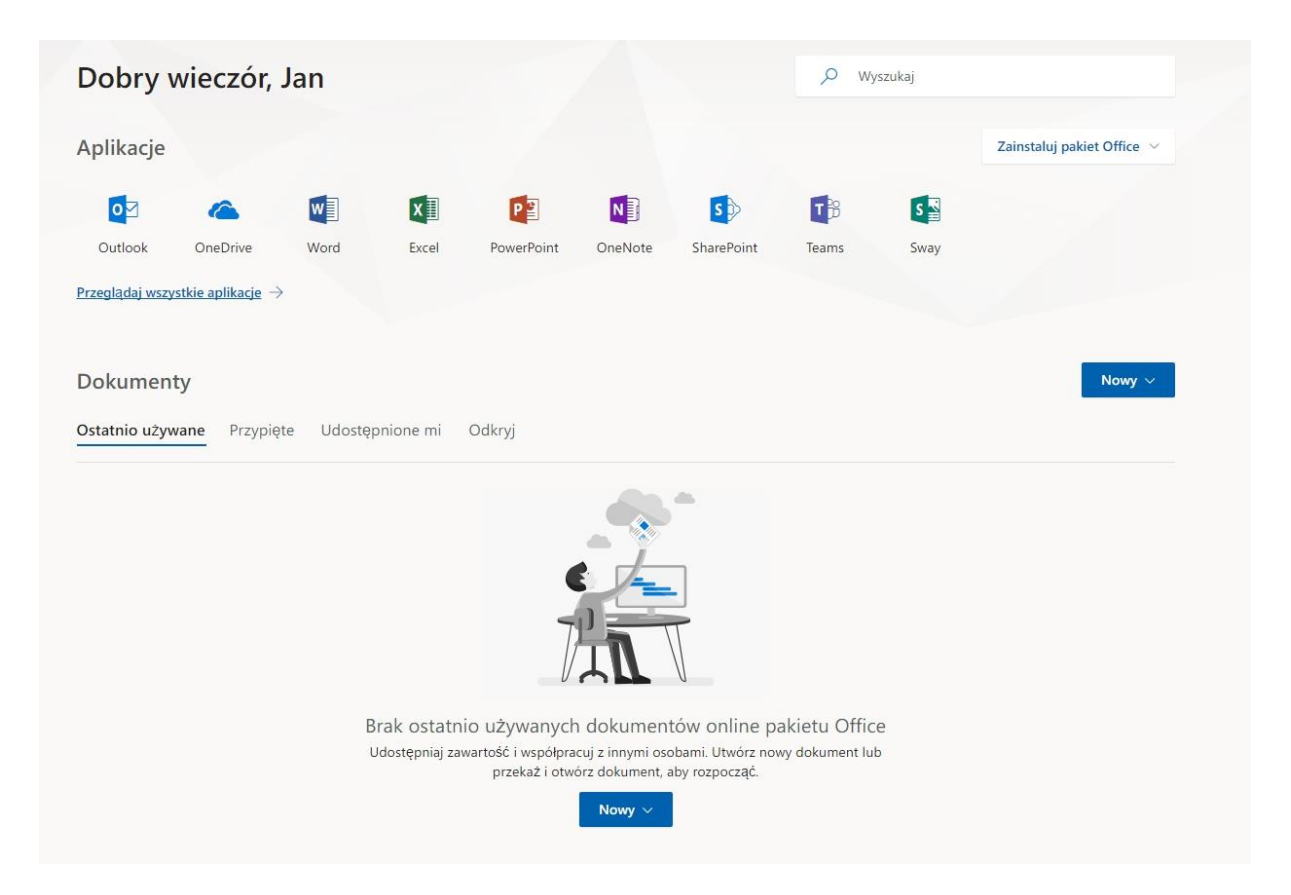

## Wybieramy pierwszą z nich czyli Outlook

| Wybierz poniżej swój preferowany język wyświetlania i lol<br>czasową. | kalną stref |
|-----------------------------------------------------------------------|-------------|
| Język:                                                                |             |
| polski (Polska) 🗸 🗸                                                   |             |
| Strefa czasowa:                                                       |             |
| Wybierz strefę czasową                                                |             |

Po wybraniu Outlooka należy skonfigurować strefę czasową.

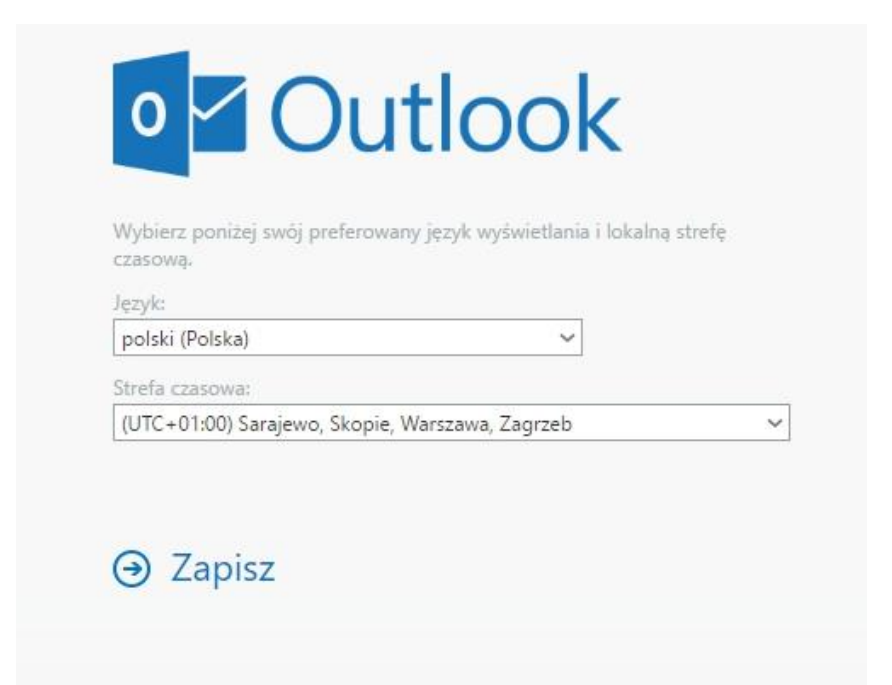

Po kliknięciu opcji zapisz przeniesie nas do aplikacjo Outlook.

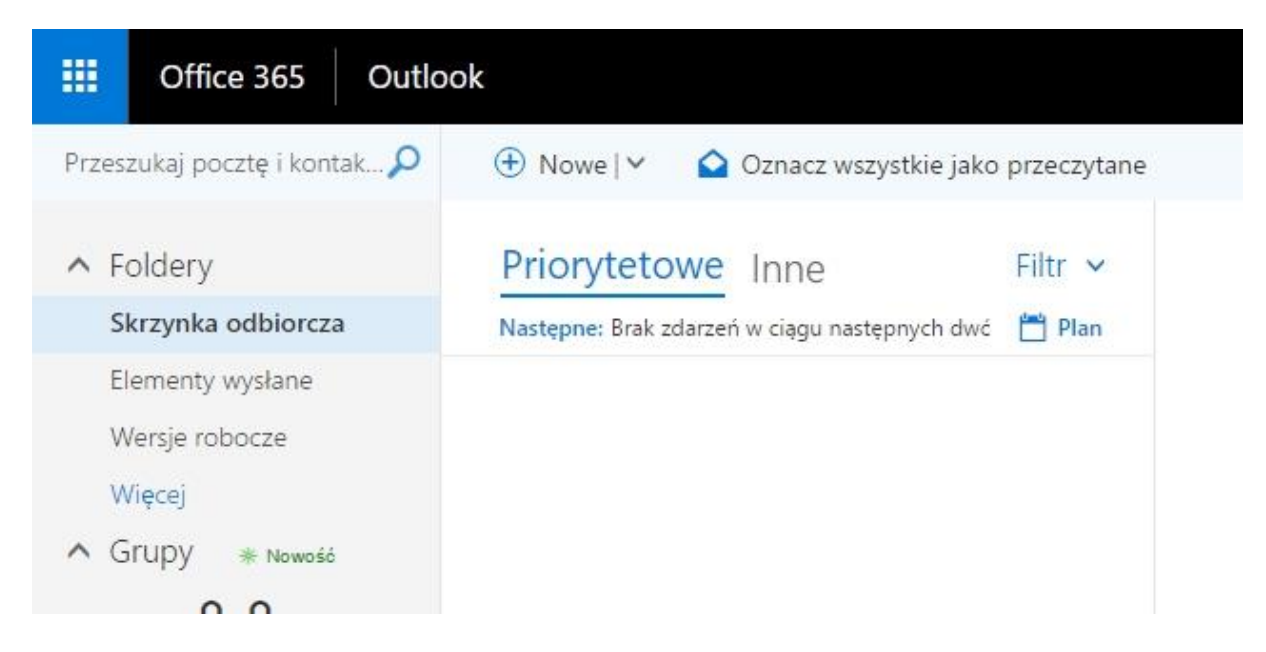

W tym miejscu jak w aplikacji desktopowej możemy wybrać nowe i wysyłać maila

| ™ Wyślij 💧 Dołącz 🛩 Chroń Odrzuć •••                |     |
|-----------------------------------------------------|-----|
| Do                                                  | UDW |
| DW                                                  |     |
| Dodaj temat                                         |     |
| Dodaj wiadomość lub przeciągnij tutaj plik          |     |
|                                                     |     |
|                                                     |     |
|                                                     |     |
|                                                     |     |
|                                                     |     |
| ^A A B I U 2 2 4 1 1 1 1 1 2 2 4 1 1 1 1 1 1 1 1 1  |     |
| Wyślij Odrzuć $0 \sim 10^{\circ} C_{\odot} A' \sim$ | C;  |

W celu wylogowania się klikamy na inicjały w prawym górnym rogu.

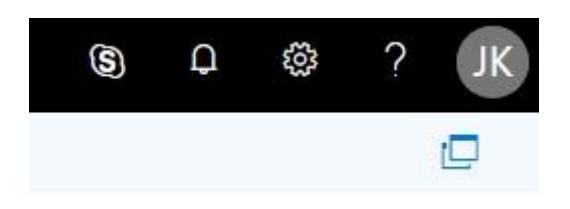